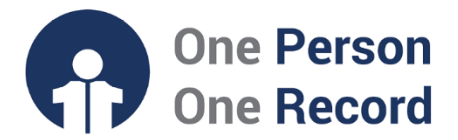

# One Person One Record – Clinical Information System (OPOR-CIS): Efficient Dictation via Dragon Medical One

This short guide is intended to provide information on the efficient features of the **Dragon Medical One Documentation System** within the One Person One Record Clinical Information System (OPOR-CIS).

### Introduction to Dragon Medical One

Dragon Medical One (DMO) is a software enabling highly efficient documentation through supporting **conversational speech**, **mobile dictation**, **seamless integration** with the CIS, enabling **multi-step downstream commands**, in addition to allowing the use of **acronyms** for dictating long text. As a CIS user, you will have access to this tool in your workstation.

Additional features include but are not limited to **competitive accuracy** and **recognition speed, automatic accent recognition** and **support**, in addition to a **comprehensive and customizable vocabulary**.

# **Conversational Speech**

Dragon Medical One allows you to use **natural language** commands such as "select", "open", "next field", and "go to the start" to promote hands-free dictation. Speak "what can I say" and you will be presented a comprehensive list of commands enabling actions such as **cursor movement**, **settings modification**, **browser navigation**, text **formatting**, **and corrections**.

#### **Mobile Dictation**

Dragon also provides a mobile application, known as PowerMic Mobile, allowing you to dictate via a cellphone. This enables greater flexibility in the location of your documentation since it allows you to dictate at any workstation with the mobile app. Additionally, the application removes the need to access a separate dictation microphone.

# **Acronyms for Long Text**

Instead of having to speak out long and complicated words such as a name, medication, or diagnosis, you can create acronyms for them. For example, upon creating an acronym, you can say "DMT" to trigger the population of "diabetes mellitus type II" on the CIS.

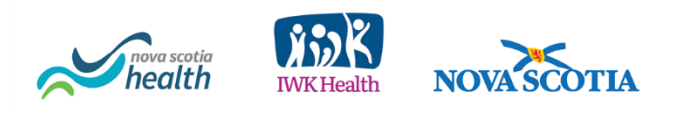

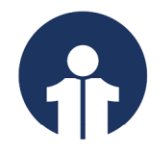

### Integrates with Autotext Commands in the CIS

As explained in this <u>document</u>, Autotexts are shortcuts populating specific bodies of text in the CIS. Typically, a provider typing out their documentation would have to type at least the first few characters of their Autotext and then select by pressing the ENTER key. However, Dragon allows providers to **voice command the insertion of an Autotext** such that they only must press the ENTER key – one step ahead towards efficient, hands-free documentation.

#### **Command Multiple Steps via One Word or Hotkey**

This is one of the most powerful features of Dragon Medical One, as it enables you to trigger multiple downstream commands by simply speaking one word or pressing a hotkey.

To create a multi-step command, simply say "Manage Step-by-Step Commands" and the page below will open. In the Spoken Form box, you specify the trigger word for this command. Just below, you will find the Steps box which is where you can specify the steps you wish to be taken.

| entegi              | Q   |                             |            |          |       |   |     |     |
|---------------------|-----|-----------------------------|------------|----------|-------|---|-----|-----|
| Arrange by: Name    |     | Name *                      |            |          |       |   |     |     |
| +                   |     | HPI start                   |            |          |       |   |     |     |
| Daily Weights       |     | Description                 |            |          |       |   |     |     |
| Diabetes template   | - I | Spoken form *               |            |          |       |   |     |     |
| DME CPAP            | - 1 | Patient here for            |            |          |       |   |     |     |
| DME Hospital Bed    |     | Steps *                     |            |          |       |   | • • | × • |
| DME Oxygen          | - 1 | Text                        | ,hpifirstn | amestart |       |   |     | ~ 1 |
| F3                  | -1  | ▲ Wait<br>Waiting time (ms) | 500        |          |       | , | • • | × • |
| Future Appointments |     | Press Hotkey                | 500        |          |       |   | • • | X • |
| HPI female start    |     | Hotkey                      |            | 0        | Enter |   |     |     |
| HPI male start      |     |                             |            | New Step |       |   |     |     |
| HPI preferred name  |     |                             |            |          |       |   |     |     |
| HPI start           | ×   |                             |            |          |       |   |     |     |
| HPI Well child      |     | L                           |            |          |       |   |     |     |

Image 1: Copyright © 2024, Nuance Communications. Used under license and/or permission.

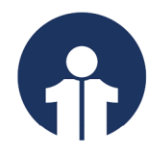

There are six different actions from which you can select in your steps, as shown below:

Steps Open Application Wait Enter Text Press Keys Press Hotkey Microphone On Microphone Off

Image 2: Copyright © 2019, Speech Recognition Solutions, LLC.

The steps selected in our previous example are explained below:

|               |                           | Manage Step-by-step Commands |                                    | - 🗆 X    |  |  |  |  |
|---------------|---------------------------|------------------------------|------------------------------------|----------|--|--|--|--|
|               |                           | -carch                       | Name *                             |          |  |  |  |  |
|               |                           | Arrange by: Name             | Name                               |          |  |  |  |  |
|               |                           | +                            | - FIPI start                       |          |  |  |  |  |
|               |                           | Daily Weights                | Description                        |          |  |  |  |  |
|               |                           | Diabetes template            | Spaken farm *                      |          |  |  |  |  |
|               |                           | DME CPAP                     | Patient here for                   |          |  |  |  |  |
|               | <b>_</b>                  |                              | Steps *                            |          |  |  |  |  |
| 1)            | Enters an Autotext called | DME Hospital Bed             | 📕 A Enter Text                     | t + X +  |  |  |  |  |
| ".hpfirstname | ".hpfirstnamestart"       | DME Oxygen                   | Text ,hpifirstna                   | amestart |  |  |  |  |
|               | -                         | F3                           | ▲ Wait                             | t + x +  |  |  |  |  |
| 21            | Devices for EOO mes       |                              | Waiting time (ms) 500              |          |  |  |  |  |
| Z) Paus       | Pauses for 500 ms         | Future Appointments          | Press Hotkey t+                    |          |  |  |  |  |
|               |                           | HPI female start             | Hotkey                             | Ø Enter  |  |  |  |  |
| 3)            | Presses the ENTER         | HIPI male start              |                                    | New Step |  |  |  |  |
| 1             | hotkey to select the      | HPI preferred name           |                                    |          |  |  |  |  |
| Autotext      | Autotext                  | HPI start                    |                                    |          |  |  |  |  |
|               |                           | HPI Well child               | Fields marked with * are mandatory |          |  |  |  |  |

# Looking to find more information on Dictation within OPOR-CIS?

CIS Demonstration videos are available on the opor.nshealth.ca website.

Please contact <u>CMIO@nshealth.ca</u> for any questions about **Dragon Medical One Dictation** in the OPOR-CIS.

While this guide provides a brief overview, the **OPOR Education and Learning team** will prepare you with detailed content and experience leading up to the CIS implementation.

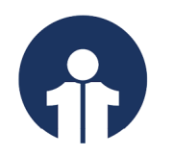

V1 (01 May 2024)